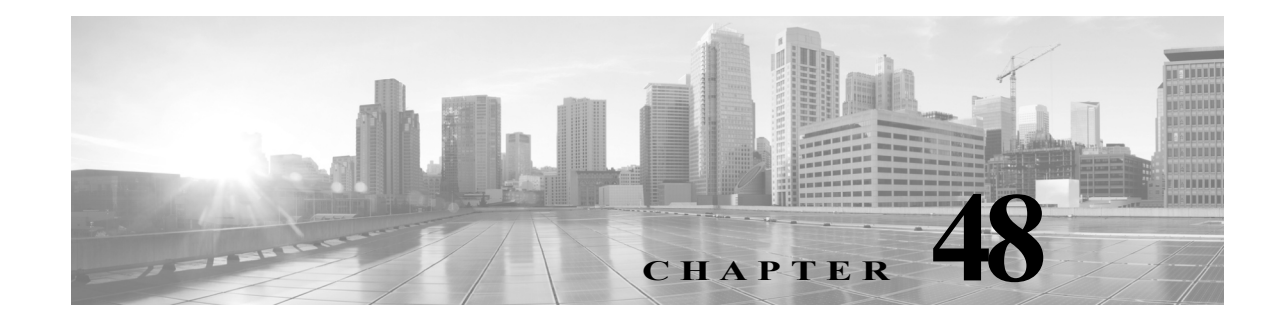

# ネットワーク マップの使用

FireSIGHT システムは、ネットワーク上を移動するトラフィックをパッシブに収集し、データを 復号化し、設定されたオペレーティングシステムおよびフィンガープリントと比較します。この 情報から、システムはネットワークの詳細な表現である*ネットワークマップ*を作成します。

ネットワーク マップでは、防御センターを使用して、ホストとネットワーク デバイス(ブリッ ジ、ルータ、NAT デバイス、ロード バランサ)に関するネットワーク トポロジを調べることがで きます。迅速にネットワークの全体を見るために便利なツールです。ネットワーク マップでは、 関連付けられたホスト属性、アプリケーション、クライアント、侵入を受けたホストの痕跡、脆弱 性をドリルダウンできます。つまり、実行する分析に合わせて、ネットワーク マップのビューを 選択できます。

ホスト入力機能を使用して、サードパーティ製アプリケーションから、オペレーティングシステム、アプリケーション、クライアント、プロトコル、またはホスト属性情報を追加して、システムが収集する情報を増やすことができます。また、Nmapを使用してアクティブにネットワークマップのホストをスキャンして、ネットワークマップにスキャン結果を追加できます。

ネットワーク マップのビューでサブネットを整理および識別するために、カスタム トポロジ機 能を使用できます。たとえば、組織の各部門が異なるサブネットを使用している場合、カスタム トポロジ機能を使用して、そのサブネットに分かりやすいラベルを割り当てることができます。

詳細については、次の項を参照してください。

- ネットワークマップについて(48-2ページ)
- ホストのネットワークマップの操作(48-2ページ)
- ネットワークデバイスのネットワークマップの操作(48-4ページ)
- 侵入の痕跡のネットワークマップの操作(48-5ページ)
- モバイルデバイスのネットワークマップの操作(48-6ページ)
- アプリケーションのネットワークマップの操作(48-7ページ)
- 脆弱性のネットワークマップの操作(48-8ページ)

ſ

- ホスト属性のネットワークマップの操作(48-10ページ)
- カスタムネットワークトポロジの操作(48-11ページ)

# ネットワーク マップについて

### ライセンス:FireSIGHT

ネットワークマップの各ビューは、展開可能なカテゴリおよびサブカテゴリの階層ツリーからなる、同一の形式です。カテゴリをクリックすると、展開されて、その下のサブカテゴリが表示されます。実行する分析の種類に応じて、ネットワークマップの異なるビューを選択できます。

防御センターは、ディスカバリ ポリシーが適用されているすべてのセキュリティ ゾーン (NetFlow 対応デバイスからのデータを処理するゾーンを含む)からデータを収集します。複数の デバイスが同じネットワーク資産を検出した場合、防御センターは情報をまとめて資産を複合 表示します。

NetFlow 対応デバイスによってエクスポートされるデータを追加するようネットワーク検出ポ リシーを設定できますが、これらのホストに関して利用可能な情報は限られています。たとえ ば、これらのホストのオペレーティングシステムデータは得られません(ただしホスト入力機 能を使って指定する場合を除く)。詳細については、NetFlow と FireSIGHT データの違い (45-19 ページ)を参照してください。

任意のネットワークマップで任意のホストのホストプロファイルを参照できます。システムに よって収集されたホストのすべての情報の完全なビューを提供します。ホストプロファイルに は、ホスト名、オペレーティングシステム、およびすべての関連付けられた IP アドレスといった 一般情報と、検出されたプロトコル、アプリケーション、侵入の痕跡、およびホスト上で実行して いるクライアントといった固有情報が含まれます。ホストプロファイルには、ホストと検出され た資産に関連付けられた脆弱性に関する情報も含まれます。ホストプロファイルの詳細につい ては、ホストプロファイルの使用(49-1 ページ)を参照してください。

調査する必要がなくなった項目はネットワークマップから削除できます。ネットワークマップ からホストとアプリケーションを削除できます。また、脆弱性を削除または非アクティブ化でき ます。システムは、削除されたホストに関連付けられたアクティビティを検出した場合は、ネッ トワークマップにホストを再追加します。同様に、削除したアプリケーションは、システムがア プリケーションの変更(たとえば Apache Web サーバが新しいバージョンにアップグレードされ た)を検出すると、アプリケーションのネットワークマップに再追加されます。システムがホス トを脆弱にする変更を検出すると、そのホストの脆弱性は再アクティブ化されます。

また、ネットワークマップを使用して、ネットワーク全体の脆弱性を非アクティブにできます。 これにより、システムが脆弱と判断したホストについて、その特定の攻撃や悪用の心配がないと みなすことになります。

### $\mathbf{\rho}$

ヒント ネットワークマップからホストまたはサブネットを永続的に除外するには、ネットワーク検出 ポリシーを変更します。モニタリング対象からロードバランサおよびNATデバイスを除外する 必要があることもあります。これらは、過度のイベントおよび誤った結果をもたらすイベントを 作成して、データベースを一杯にしたり、防御センターをオーバーロードさせたりする可能性が あります。詳細については、ホストデータ収集について(45-3ページ)を参照してください。

## ホストのネットワーク マップの操作

### ライセンス:FireSIGHT

ホストのネットワークマップを使用して、サブネットによって階層ツリーに整理されたネット ワークのホストを表示でき、特定のホストのホストプロファイルにドリルダウンできます。この ネットワークマップビューは、ホストに1つのIPアドレスまたは複数のIPアドレスがあるか に関係なく、システムによって検出されたすべての一意のホスト数を表示します。 NetFlow 対応デバイスによってエクスポートされるデータに基づいてホストをネットワーク マップに追加するようネットワーク検出ポリシーを設定できますが、これらのホストについて 利用可能な情報は限られています。たとえば、ホスト入力機能を使用してデータを提供していな い限り、NetFlow データでネットワーク マップに追加されたホストのオペレーティング システ ムデータはありません。

ネットワークのカスタムトポロジを作成して、サブネットに意味のあるラベル(部門名など)を 割り当てることができます。これはホストのネットワークマップで表示されます。

また、カスタムトポロジで指定した組織に基づいてホストのネットワークマップを表示できます。カスタムネットワークトポロジの操作(48-11ページ)を参照してください。

ホストのネットワークマップからネットワーク全体、サブネット、または個々のホストを削除で きます。ホストがネットワークに接続されていないことがわかっている場合など、分析を効率化 するためにネットワークマップから削除できます。システムは削除されたホストに関連付けら れたアクティビティを後で検出すると、ネットワークマップにホストを再追加します。ネット ワークマップからホストまたはサブネットを永続的に除外するには、ネットワーク検出ポリ シーを変更します。詳細については、ネットワーク検出ポリシーの作成(45-25 ページ)を参照し てください。

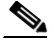

ſ

(注) シスコ ネットワーク マップからネットワーク デバイスを削除しないことを強く推奨します。システムはその場所を使用してネットワーク トポロジを特定するためです(モニタリング対象ホスト用のネットワーク ホップと TTL 値の生成を含む)。ネットワーク デバイスのネットワーク マップからはネットワーク デバイスを削除できませんが、ホストのネットワーク マップからネットワーク デバイスを削除しないようにしてください。

ホストのネットワーク マップを表示するには、次の手順を実行します。

アクセス:Admin/Any Security Analyst

**手順1** [分析(Analysis)]>[ホスト(Hosts)]>[ネットワーク マップ(Network Map)]を選択し、[ホスト (Hosts)] タブを選択します。

ホストのネットワーク マップが開き、ホスト数と、ホストの IP アドレスと MAC アドレスのリストが表示されます。各アドレスまたはアドレスの一部は、次のレベルへのリンクです。

**手順 2** 調査するホストの特定の IP アドレスまたは MAC アドレスにドリルダウンします。

たとえば、IP アドレス 192.168.40.11 のホストを表示するには、192、192.168、192.168.40、 192.168.40.11 の順にクリックします。192.168.40.11 をクリックすると、ホスト プロファイルが表示 されます。ホスト プロファイルの詳細については、ホスト プロファイルの使用(49-1 ページ)を 参照してください。

IP または MAC アドレスでフィルタリングするには、検索フィールドにアドレスを入力します。 検索をクリアするには、クリア アイコン(\*)をクリックします。

手順3 オプションで、サブネット、IPアドレス、またはMACアドレスを削除するには、削除する要素の隣にある削除アイコン(■)をクリックし、ホストまたはサブネットを削除することを確認します。 ホストが削除されます。システムはホストを再検出すると、ネットワークマップにホストを再追加します。

**手順 4** オプションで、ホストのネットワークマップのホスト ビューとトポロジ ビューを切り替えます。

- カスタムトポロジで整理されたホストのネットワークマップのビューに切り替えるには、ホストビュー(デフォルト)で、ネットワークマップの一番上にある[(トポロジ)((topology))]をクリックします。
- サブネットで整理されたホストのネットワークマップのビューに切り替えるには、トポロジビューで、ネットワークマップの一番上にある[(ホスト)((hosts))]をクリックします。

カスタム トポロジの設定については、カスタム ネットワーク トポロジの操作(48-11 ページ)を 参照してください。

# ネットワーク デバイスのネットワーク マップの操作

### ライセンス:FireSIGHT

ネットワークのセグメント同士を接続するネットワークデバイス(ブリッジ、ルータ、NATデバ イス、ロードバランサ)を表示するため、またそのネットワークデバイスのホストプロファイル にドリルダウンするために、ネットワークデバイスのネットワークマップを使用します。ネッ トワークデバイスのネットワークマップは、IPおよび MAC という2つのセクションに分けら れます。IP セクションは IP アドレスで識別されたネットワークデバイスのリストを表示しま す。MAC セクションは MAC アドレスで識別されるネットワークデバイスのリストを表示しま す。また、このネットワークマップビューは、デバイスに1つの IP アドレスまたは複数の IP ア ドレスがあるかに関係なく、システムによって検出されたすべての一意のネットワークデバイ スの数を表示します。

ネットワークのカスタム トポロジを作成した場合、サブネットに割り当てたラベルはネット ワーク デバイスのネットワーク マップに表示されます。

ネットワーク デバイスを区別するためにシステムでは次の方法を使用します。

- Cisco Discovery Protocol (CDP)メッセージの分析。ネットワークデバイスと種類を特定します(Cisco デバイスのみ)。
- スパニング ツリー プロトコル(STP)の検出。デバイスをスイッチまたはブリッジとして識別します。
- 同じ MAC アドレスを使用している複数のホストの検出。MAC アドレスを、ルータに属して いるものとして識別します。
- クライアント側からの TTL 値の変更、または通常のブート時間よりも頻繁に変更されている TTL 値の検出。この検出では、NAT デバイスとロード バランサを識別します。

ネットワークデバイスが CDP を使用して通信している場合、IP アドレスが1つ以上の可能性があります。STP を使用して通信している場合は、MAC アドレスが1つのみの可能性があります。

ネットワーク マップからネットワーク デバイスを削除することはできません。システムはその 場所を使用してネットワーク トポロジを特定するためです(モニタリング対象ホスト用のネッ トワーク ホップと TTL 値の生成を含む)。

ネットワーク デバイスのホスト プロファイルには、[オペレーティング システム(Operating Systems)] セクションではなく、ネットワーク デバイスの背後で検出されたモバイル デバイスの ハードウェア プラットフォームを反映する [ハードウェア(Hardware)] 列を含む [システム (Systems)] セクションがあります。[システム(Systems)] の下にハードウェア プラットフォーム の値が表示された場合、システムは、ネットワーク デバイスの背後で1つ以上のモバイル デバイ スが検出されたことを示しています。モバイル デバイスにはハードウェア プラットフォームの 情報がある場合とない場合がありますが、モバイル デバイスではないシステムではハードウェア プラットフォーム情報は検出されないことに注意してください。

ネットワーク デバイスのネットワーク マップを表示するには、次の手順を実行します。 アクセス: Admin/Any Security Analyst

**手順1** [分析(Analysis)]>[ホスト(Hosts)]>[ネットワーク マップ(Network Map)]>[ネットワーク デバ イス(Network Devices)]を選択します。

ネットワーク デバイスのネットワーク マップが開き、一意のネットワーク デバイスの数と、ネットワーク デバイスの IP アドレスと MAC アドレスのリストを表示します。各アドレスまたはアドレスの一部は、アドレスの次のレベルか、各ホストのホスト プロファイルへのリンクです。

**手順2** 調査するネットワーク デバイスの特定の IP アドレスまたは MAC アドレスにドリルダウンします。

ネットワーク デバイスのホスト プロファイルが表示されます。ホスト プロファイルの詳細については、ホスト プロファイルの使用(49-1ページ)を参照してください。

**手順3** オプションで、IP または MAC アドレスでフィルタリングをするには、検索フィールドにアドレスを入力します。検索をクリアするには、クリア アイコン(\*)をクリックします。

### 侵入の痕跡のネットワーク マップの操作

### ライセンス:FireSIGHT

侵入の痕跡(IOC)のネットワークマップを使用して、ネットワーク上の侵入されたホストを IOCのカテゴリで整理して表示します。影響を受けているホストは各カテゴリの下に表示され ます。

システムは、ホストの侵入ステータスを判断するために、侵入イベント、Security Intelligence、 FireAMPを含む複数のソースからのデータを使用します。

侵入の痕跡のネットワークマップから、何らかの侵入を受けたと判断される各ホストのホスト プロファイルを表示できます。さらに、IOCカテゴリまたは特定のホストを削除でき(解決済み にする)、これによって当該ホストから IOC タグが削除されます。たとえば、問題が対応済みで、 繰り返し発生する可能性が低いと判断した場合に、IOCカテゴリをネットワークマップから削 除できます。

ネットワーク マップのホストや IOC カテゴリを解決済みにしても、ネットワークからは削除されません。システムがその IOC をトリガーする情報を新たに検出すると、解決済みのホストまたは IOC カテゴリはネットワーク マップに再表示されます。

#### 侵入の痕跡のネットワーク マップを表示するには、次の手順を実行します。

アクセス:Admin/Any Security Analyst

**手順1** [分析(Analysis)]>[ホスト(Hosts)]>[ネットワーク マップ(Network Map)]>[侵入の痕跡 (Indications of Compromise)]を選択します。

侵入の痕跡のネットワーク マップが表示されます。

手順 2 調査する特定の IOC カテゴリをクリックします。

ſ

たとえば、マルウェアが検出されたホストを表示するには、[マルウェア検出(Malware Detected)] をクリックします。

**IP** または MAC アドレスでフィルタリングするには、検索フィールドにアドレスを入力します。 検索をクリアするには、クリア アイコン(\*)をクリックします。

**手順3** 選択した IOC カテゴリで、特定の IP アドレスヘドリルダウンします。各アドレスまたはアドレスの一部は、次のレベルへのリンクです。

侵入を受けたホストのホストプロファイルが表示され、侵入の痕跡のセクションが展開されま す。ホストプロファイルの IOC セクションの詳細については、ホストプロファイルでの侵害の 兆候の使用(49-9 ページ)を参照してください。

**手順 4** オプションで、IOC カテゴリ、侵入を受けたホスト、または侵入を受けたホストのグループを解決済みにするには、解決する要素の隣にある削除アイコン(□)をクリックし、それを解決することを確認します。

カテゴリまたはホストが解決されます(IOC タグが削除されます)。その IOC が再度トリガーさ れると、ネットワーク マップに再追加されます。

## モバイル デバイスのネットワーク マップの操作

### ライセンス:FireSIGHT

ネットワークに接続されたモバイル デバイスを表示するため、またそのデバイスのホスト プロ ファイルにドリルダウンするために、モバイル デバイスのネットワーク マップを使用します。 また、このネットワーク マップ ビューは、デバイスに1つの IP アドレスまたは複数の IP アドレ スがあるかに関係なく、システムによって検出されたすべての一意のモバイル デバイスの数を 表示します。

モバイルデバイスを区別するためにシステムでは次の方法を使用します。

- モバイル デバイスのモバイル ブラウザからの HTTP トラフィックのユーザ エージェント ストリングの分析
- 特定のモバイル アプリケーションの HTTP トラフィックのモニタ

ネットワークのカスタム トポロジを作成した場合、サブネットに割り当てたラベルはモバイル デバイスのネットワーク マップに表示されます。

モバイルデバイスのネットワークマップを表示するには、次の手順を実行します。

#### アクセス:Admin/Any Security Analyst

**手順1** [分析(Analysis)]>[ホスト(Hosts)]>[ネットワーク マップ(Network Map)]を選択し、[モバイル デバイス(Mobile Devices)]タブを選択します。

モバイル デバイスのネットワーク マップが開き、一意のモバイル デバイスの数と、モバイル デバイスの IP アドレスのリストを表示します。各アドレスまたはアドレスの一部は、次のレベルへのリンクです。

手順 2 調査するモバイル デバイスの特定の IP アドレスにドリルダウンします。

たとえば、IPアドレス10.11.40.11のデバイスを表示するには、10、10.11、10.11.40、10.11.40.11の順に クリックします。10.11.40.11をクリックすると、ホストプロファイルが表示されます。ホストプロ ファイルの詳細については、ホストプロファイルの使用(49-1ページ)を参照してください。

**IP** または MAC アドレスでフィルタリングするには、検索フィールドにアドレスを入力します。 検索をクリアするには、クリア アイコン(\*)をクリックします。

手順3 オプションで、サブネットまたは IP アドレスを削除するには、削除する要素の隣にある削除アイ コン( )をクリックし、デバイスまたはサブネットを削除することを確認します。 デバイスが削除されます。システムはデバイスを再検出すると、ネットワークマップにデバイス を再追加します。

ſ

# アプリケーションのネットワーク マップの操作

### ライセンス:FireSIGHT

アプリケーションのネットワーク マップを使用して、アプリケーション名、ベンダー、バージョ ン、さらには各アプリケーションを実行するホストによって階層ツリーに整理された、ネット ワークのアプリケーションを表示できます。

システムが検出するアプリケーションは、システム ソフトウェアおよび VDB アップデートに よって、およびアドオン ディテクタをインポートした場合に変わることがあります。各システム または VDB アップデートのリリース ノートまたはアドバイザリ テキストには、新規および更 新されたディテクタの情報が含まれています。ディテクタの全般的な情報を含む最新のリスト については、次のサポート サイトのいずれかを参照してください。

シスコ: (http://www.cisco.com/cisco/web/support/index.html)

アプリケーションのネットワーク マップから、特定のアプリケーションを実行する各ホストの ホストプロファイルを表示できます。また、アプリケーション カテゴリ、すべてのホストで実行 されているアプリケーション、特定のホストで実行されているアプリケーションを削除するこ ともできます。たとえば、あるアプリケーションがホスト上で無効化されているとわかってお り、システムによる影響レベルの認定で使用されないようにする場合は、そのアプリケーション をネットワーク マップから削除できます。

ネットワーク マップからアプリケーションを削除しても、ネットワークからは削除されません。 削除したアプリケーションは、システムがアプリケーションの変更(たとえば Apache Web サー バが新しいバージョンにアップグレードされた)を検出するか、ユーザがシステムの検出機能を 再起動すると、ネットワーク マップに再表示されます。

何を削除するかによって、動作は次のように異なります。

アプリケーションカテゴリを削除すると、そのアプリケーションカテゴリはネットワークマップから削除されます。カテゴリの下にあるすべてのアプリケーションは、そのアプリケーションを含むすべてのホストプロファイルから削除されます。

たとえば、[http] を削除した場合、[http] として識別されるすべてのアプリケーションがすべ てのホスト プロファイルから削除され、[http] はネットワーク マップのアプリケーション ビューに表示されなくなります。

特定のアプリケーション、ベンダー、またはバージョンを削除すると、影響を受けるアプリケーションは、ネットワークマップと、それを含むホストプロファイルから削除されます。

たとえば、[http] カテゴリを展開し、[Apache] を削除すると、[Apache] としてリストされてい るすべてのアプリケーションは、[Apache] の下にリストされているバージョンを問わず、そ れらを含むホストプロファイルから削除されます。同様に、[Apache] を削除する代わりに、 特定のバージョン([1.3.17] など)を削除すると、影響を受けるホストプロファイルから、選 択されたバージョンだけが削除されます。

 特定の IP アドレスを削除する場合、IP アドレスはアプリケーション リストから削除され、 アプリケーション自体は、選択した IP アドレスのホスト プロファイルから削除されます。

たとえば、[http]、[Apache]、[1.3.17 (Win32)]の順に展開し、[172.16.1.50:80/tcp]を削除すると、 Apache 1.3.17 (Win32)アプリケーションは IP アドレス 172.16.1.50 のホスト プロファイルか ら削除されます。

アプリケーションのネットワーク マップを表示するには、次の手順を実行します。

アクセス:Admin/Any Security Analyst

**手順 1** [分析(Analysis)]>[ホスト(Hosts)]>[ネットワーク マップ(Network Map)]>[アプリケーション (Applications)]を選択します。

アプリケーションのネットワーク マップが表示されます。

手順2 調査する特定のアプリケーションにドリルダウンします。

たとえば、Apache など特定のタイプの Web サーバを表示する場合は、[http] をクリックし、 [Apache] をクリックして、表示する Apache Web サーバのバージョンをクリックします。

IP または MAC アドレスでフィルタリングするには、検索フィールドにアドレスを入力します。 検索をクリアするには、クリア アイコン(\*)をクリックします。

手順3 選択したアプリケーションの特定の IP アドレスをクリックします。

アプリケーションを実行しているホストのホスト プロファイルが表示され、アプリケーション セクションが展開されます。ホスト プロファイルのアプリケーション セクションの詳細につい ては、ホスト プロファイルでのサーバの使用(49-17 ページ)を参照してください。

手順4 オプションで、アプリケーションカテゴリ、すべてのホストで実行されているアプリケーション、または特定のホストで実行されているアプリケーションを削除するには、削除する要素の隣にある削除アイコン(□)をクリックし、削除することを確認します。 アプリケーションが削除されます。システムはアプリケーションを再検出すると、ネットワークマップに再追加します。

### 脆弱性のネットワーク マップの操作

#### ライセンス:FireSIGHT

脆弱性のネットワークマップを使用して、システムがネットワーク上で検出した脆弱性をレガシーの脆弱性 ID(SVID)、Bugtraq ID、CVE ID、または Snort ID 別に整理して表示します。脆弱性は ID 番号によって並べられ、影響を受けるホストが各脆弱性の下にリストされます。

脆弱性のネットワークマップから、特定の脆弱性の詳細を表示できます。また、特定の脆弱性の 影響を受けるホストのホストプロファイルを表示できます。これは、影響を受ける特定のホスト の脆弱性によって生じる脅威を評価するのに役立ちます。

特定の脆弱性がネットワーク上のホストに該当しないと見なす場合(パッチを適用済みの場合 など)、その脆弱性を非アクティブ化できます。非アクティブ化された脆弱性はネットワーク マップに表示されますが、これまで影響を受けていたホストの IP アドレスはグレーのイタリッ ク体で表示されます。これらのホストのホストプロファイルでは、非アクティブ化した脆弱性は 無効として表示されますが、個々のホストについて手動で有効にすることができます。詳細につ いては、個々のホストに対する脆弱性の設定(49-34 ページ)を参照してください。

ホスト上のアプリケーションまたはオペレーティングシステムのアイデンティティの競合があ る場合、システムは候補となるアイデンティティの両方について脆弱性を表示します。アイデン ティティの競合が解決した場合、脆弱性は現在のアイデンティティに関連付けされたままになり ます。詳細については、現在の ID について(46-5 ページ)および ID の競合について(46-7 ページ) を参照してください。 デフォルトでは、パケットにアプリケーションのベンダーおよびバージョンが含まれていた場合にのみ、検出されたアプリケーションの脆弱性が脆弱性のネットワークマップに表示されます。ただし、システムポリシーでアプリケーションの脆弱性マッピングの設定を有効化することで、ベンダーおよびバージョンのデータがないアプリケーションの脆弱性をリストするようにシステムを設定できます。アプリケーションの脆弱性マッピングの設定の詳細については、サーバの脆弱性のマッピング(63-33ページ)を参照してください。

脆弱性 ID(または脆弱性 ID の範囲)の隣の数字は、次の2つの数を示します。

- 最初の数字は、1つまたは複数の脆弱性の影響を受ける、一意でないホストの数です。ホスト が複数の脆弱性の影響を受ける場合、複数回カウントされます。したがって、この数字がネッ トワーク上のホスト数を上回ることもあります。脆弱性を非アクティブ化すると、その脆弱 性の影響を受ける可能性のあるホスト数の分、この数が減ります。1つまたは複数の脆弱性 の影響を受ける可能性のあるホストについて、脆弱性を1つも非アクティブ化していない場 合、この数は表示されません。
- 2番目の数字は、1つまたは複数の脆弱性の影響を受ける可能性があるとシステムが判断した、一意でないホストの総数とほぼ同じ数です。

脆弱性を非アクティブ化すると、ユーザが指定したホストについてのみ非アクティブになりま す。脆弱と判断されたすべてのホストか、指定した個々の脆弱なホストの脆弱性を非アクティブ 化することができます。その後でシステムが非アクティブ化されていないホストに脆弱性を検 出すると(たとえば、ネットワークマップの新しいホスト)、システムはそのホストの脆弱性をア クティブ化します。新たに検出された脆弱性は明示的に非アクティブ化する必要があります。ま た、システムはホストのオペレーティングシステムまたはアプリケーションの変更を検出する と、非アクティブ化されている関連付けられた脆弱性を再アクティブ化することがあります。

脆弱性のネットワーク マップを表示するには、次の手順を実行します。

アクセス: Admin/Any Security Analyst

**手順 1** [分析(Analysis)]>[ホスト(Hosts)]>[ネットワーク マップ(Network Map)]>[脆弱性 (Vulnerabilities)]を選択します。

脆弱性のネットワーク マップが表示されます。

- **手順2** [タイプ(Type)] ドロップダウン リストから、表示する脆弱性のクラスを選択します。デフォルト では、脆弱性はレガシーの脆弱性 ID(SVID)ごとに表示されます。
- **手順3** 調査する特定の脆弱性にドリルダウンします。

**IP** または MAC アドレスでフィルタリングするには、検索フィールドにアドレスを入力します。 検索をクリアするには、クリア アイコン(\*)をクリックします。

脆弱性の詳細が表示されます。表示される情報の詳細については、脆弱性の詳細の表示 (49-31ページ)を参照してください。

さらにネットワーク マップでは、影響を受けるホストの IP アドレスが防御センターによって表示されます。任意の IP アドレスをクリックして、そのホストのホスト プロファイルを表示できます。

手順4 オプションで、脆弱性を非アクティブ化します。

ſ

- ・ 脆弱性の影響を受けるすべてのホストの脆弱性を非アクティブ化するには、脆弱性番号の隣
   にある削除アイコン(□)をクリックします。
- 個々のホストの脆弱性を非アクティブ化するには、ホストの IP アドレスの隣にある削除ア イコン( □)をクリックします。

脆弱性が非アクティブになります。該当するホストの IP アドレスは、ネットワーク マップにグレーの斜体で表示されます。さらに、これらのホストのホスト プロファイルでは、非アクティブ化された脆弱性を無効として表示します。

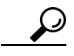

脆弱性の再アクティブ化の詳細については、個々のホストに対する脆弱性の設定(49-34 ページ) を参照してください。

## ホスト属性のネットワーク マップの操作

### ライセンス:FireSIGHT

ホスト属性のネットワークマップを使用して、ネットワーク上のホストをホスト属性で整理して表示します。ホストを整理するために使用するホスト属性を選択すると、防御センターはネットワークマップで使用可能なその属性の値をリストし、割り当てられた値に基づいてホストを グループ化します。また、特定のホスト属性値が割り当てられた任意のホストのホストプロファ イルを表示することもできます。

ホスト属性のネットワークマップでは、ユーザ定義のホスト属性に基づいてホストを整理できます。これらの属性について、ネットワークマップは値が Unassigned として割り当てられていないホストを表示します。

詳細については、ユーザ定義のホスト属性の使用(49-35ページ)を参照してください。

さらに、ホスト属性のネットワークマップは、ユーザが作成したコンプライアンスホワイトリストに対応するホスト属性に基づいてホストを整理できます。ユーザが作成するコンプライアンスホワイトリストごとに、各ホワイトリストと同じ名前でホスト属性が自動的に作成されます。

ホワイトリストのホスト属性がとり得る値は次の通りです。

- Compliant は、ホワイト リストに準拠しているホスト
- Non-Compliant は、ホワイト リストに違反しているホスト
- Not Evaluated は、ホワイトリストの有効な対象でないか、または何らかの理由で評価されていないホスト

コンプライアンス ホワイト リストの詳細については、FireSIGHT システムのコンプライアンス ツールとしての使用(52-1 ページ)を参照してください。

(注)

ホスト属性のネットワークマップでは、事前定義されたホスト属性(ホストの重要度など)を使用して、ホストを整理することはできません。

ホスト属性のネットワークマップを表示するには、次の手順を実行します。

アクセス:Admin/Any Security Analyst

**手順1** [分析(Analysis)]>[ホスト(Hosts)]>[ネットワーク マップ(Network Map)]>[ホスト属性(Host Attributes)]を選択します。

ホスト属性のネットワークマップが表示されます。

手順2 [属性(Attribute)] ドロップダウン リストから、ホスト属性を選択します。

ſ

防御センターはホスト属性の値をリストし、その値が割り当てられたホストの数を括弧内に表示します。

IP または MAC アドレスでフィルタリングするには、検索フィールドにアドレスを入力します。 検索をクリアするには、クリア アイコン(\*)をクリックします。

- 手順3 ホスト属性値をクリックすると、その値が割り当てられたホストが表示されます。
- 手順 4 ホストの IP アドレスをクリックすると、そのホストのホスト プロファイルが表示されます。

## カスタム ネットワーク トポロジの操作

### ライセンス:FireSIGHT

ホストおよびネットワーク デバイスのネットワーク マップでサブネットを整理および識別す るために、カスタムトポロジ機能を使用します。

たとえば、組織内の各部門が異なるサブネットを使用している場合、カスタムトポロジ機能を使用して、これらのサブネットにラベルを付けられます。こうすることで、ホストまたはネット ワークデバイスのネットワークマップを表示する際に、サブネットに割り当てたラベルが次の 図のように表示されます。

| Hosts [IPv4] (1237)        | (topology) |       |
|----------------------------|------------|-------|
| -Organization - 10 (1237)  | ï          |       |
| -San Antonio - 10.0 (1)    | ü          |       |
| Boston - 10.1 (31)         | ü          |       |
| □ New York - 10.2 (104)    | ü          |       |
| Corporate - 10.2.1 (10) -  | ü          |       |
| ⊕-Dev Team - 10.2.2 (88) - | ü          |       |
|                            | ü          |       |
| ⊕-Juneau - 10.3 (2)        |            | 25    |
|                            | ) — 🗧      | 37216 |

また、カスタムトポロジで指定した組織に基づいてホストのネットワークマップを表示することもできます。

| Custom Topology                        | (hosts) |
|----------------------------------------|---------|
| 🗄 <u>San Antonio - 10.0.0.0/16</u> (1) | — ii    |
| ■ Boston - 10.1.0.0/16 (32)            | - 6     |
| • New York - 10.2.0.0/16 (96)          | - 6     |
| ⊕- <u>Juneau - 10.3.0.0/16</u> (2)     | - ii    |
|                                        | - 6 ,   |
| <u>Unassigned</u> (21641)              | 37216   |

ホストおよびネットワーク デバイスのネットワーク マップの詳細については、ホストのネット ワーク マップの操作(48-2 ページ)およびネットワーク デバイスのネットワーク マップの操作 (48-4 ページ)を参照してください。

詳細については、次の項を参照してください。

- カスタムトポロジの作成(48-12ページ)
- カスタムトポロジの管理(48-16ページ)

### カスタム トポロジの作成

### ライセンス:FireSIGHT

カスタムトポロジを作成するには、ネットワークを指定する必要があります。これには、次の3 つの方法のいずれかまたはすべてを使用します。

- シスコが検出したトポロジのインポート。システムによって検出されたホストとネットワークデバイスに基づいて推測した、最も正確と考えられるネットワークの展開を使用して、ネットワークを追加します。
- ネットワーク検出ポリシーからのネットワークのインポート。ネットワーク検出ポリシー で、FireSIGHT システムのモニタリング対象として設定したネットワークを追加します。
- トポロジへのネットワークの手動追加。他の2つの方法で作成される展開の表現が、不正確 または不完全な場合に使用します。

トポロジをネットワーク マップで使用するには、トポロジを保存してアクティブ化する必要があります。

### カスタムトポロジを作成するには、次の手順を実行します。

アクセス:Admin/Discovery Admin

**手順1** [ポリシー(Policies)]>[ネットワーク検出(Network Discovery)]を選択し、[カスタム トポロジ (Custom Topology)]を選択します。

[カスタム トポロジ(Custom Topology)] ページが表示されます。

- **手順 2** [トポロジの作成(Create Topology)]をクリックします。 [トポロジの作成(Create Topology)]ページが表示されます。
- **手順3** トポロジ名や説明など、基本的なトポロジ情報を入力します。 基本的なトポロジ情報の入力(48-13ページ)を参照してください。
- 手順4 トポロジにネットワークを追加します。次の方法のいずれかまたはすべてを使用できます。
  - シスコが検出したトポロジをインポートしてネットワークをトポロジに追加する場合は、検出されたトポロジのインポート(48-13ページ)の手順に従います。
  - ネットワーク検出ポリシーからインポートすることで、トポロジにネットワークを追加するには、ネットワーク検出ポリシーからのネットワークのインポート(48-14ページ)の手順を参照してください。
  - トポロジにネットワークを手動で追加するには、手動によるカスタムトポロジへのネット ワークの追加(48-15ページ)の手順に従います。

**手順5** トポロジを修正するには、次の手順を実行します。

- カスタムトポロジからネットワークを削除するには、削除するネットワークの隣にある[削除(Delete)]をクリックします。
- ネットワークを名称変更するには、ネットワークの隣にある [名称変更(Rename)]をクリックします。表示されるポップアップウィンドウで、[名前(Name)]フィールドに新しい名前を入力し、[名称変更(Rename)]をクリックします。この名前のラベルが、ネットワークマップのネットワークに付けられます。
- **手順6** [保存(Save)] をクリックします。

トポロジが保存されます。

(注)

ネットワーク マップでこのトポロジを使用するには、アクティブ化する必要があります。詳細に ついては、カスタムトポロジの管理(48-16ページ)を参照してください。

### 基本的なトポロジ情報の入力

ライセンス:FireSIGHT

各カスタム トポロジに、名前と、必要に応じて簡単な説明を入力します。

基本的なトポロジ情報を入力するには、次の手順を実行します。

アクセス:管理

- **手順1** [トポロジの編集(Edit Topology)] ページで、[名前(Name)] フィールドにトポロジの名前を入力 します。
- 手順 2 オプションで、[説明(Description)] フィールドにトポロジの説明を入力します。
- **手順3** オプションで、カスタムトポロジをどのように構築するかに応じて、以降のセクションの手順に進みます。
  - 検出されたトポロジのインポート(48-13 ページ)
  - ネットワーク検出ポリシーからのネットワークのインポート(48-14ページ)
  - 手動によるカスタムトポロジへのネットワークの追加(48-15ページ)

### 検出されたトポロジのインポート

ſ

### ライセンス:FireSIGHT

カスタム トポロジにネットワークを追加する方法の1つは、FireSIGHT システムによって検出 されたトポロジをインポートすることです。この検出されたトポロジは、検出されたホストと ネットワーク デバイスに基づいてシステムが推測した、最も正確と考えられるネットワークの 展開です。

検出されたトポロジをインポートするには、次の手順を実行します。 アクセス:管理

- **手順1** [トポロジの編集(Edit Topology)] ページで、[検出されたトポロジのインポート(Import Discovered Topology)] をクリックします。
- 手順2 検出されたネットワークがページに示されます。
- 手順3 オプションで、カスタムトポロジをどのように構築するかに応じて、以降のセクションの手順に進みます。
  - 検出されたトポロジのインポート(48-13 ページ)
  - ネットワーク検出ポリシーからのネットワークのインポート(48-14ページ)
  - 手動によるカスタムトポロジへのネットワークの追加(48-15ページ)

ネットワーク検出ポリシーからのネットワークのインポート

### ライセンス:FireSIGHT

カスタム トポロジにネットワークを追加する方法の1つは、ネットワーク検出ポリシーで FireSIGHT システムのモニタリング対象として設定したネットワークをインポートすることで す。ネットワーク検出ポリシーの作成(45-25ページ)を参照してください。

ネットワーク検出ポリシーからネットワークをインポートするには、次の手順を実行します。 アクセス:管理

**手順1** [トポロジの編集(Edit Topology)] ページで、[ポリシー ネットワークのインポート(Import Policy Networks)] をクリックします。

ポップアップ ウィンドウが表示されます。

- **手順 2** ドロップダウン リストから、使用するネットワーク検出ポリシーを選択し、[ロード(Load)]をクリックします。
- **手順3** ネットワーク検出ポリシーのモニタリング対象ネットワークがページに示されます。

たとえば、10.0.0.0/8、192.168.0.0/16、172.12.0.0/16のネットワークをモニタリングするように ネットワーク検出ポリシーを設定すると、そのネットワークがページに表示されます。

ſ

| Topology Informatio     | n    |     |     |
|-------------------------|------|-----|-----|
| Name                    |      |     |     |
| Description             |      |     |     |
| Name                    |      |     |     |
| Network: 10.0.0.0/8     |      | Ø   | 6   |
| Network: 192.168.0.0/16 | i i  | Ø   | 6   |
| Network: 172.168.0.0/16 | j.   | Ø   | 6   |
|                         | Save | Can | cel |

- 手順4 別のネットワーク検出ポリシーからネットワークを追加するには、手順1と2を繰り返します。
- 手順5 オプションで、カスタムトポロジをどのように構築するかに応じて、以降のセクションの手順を 実行します。
  - 検出されたトポロジのインポート(48-13ページ)
  - 手動によるカスタムトポロジへのネットワークの追加(48-15ページ)

### 手動によるカスタム トポロジへのネットワークの追加

#### ライセンス:FireSIGHT

シスコが検出したトポロジのインポートや、ネットワーク検出ポリシーからのネットワークの インポートによって、ネットワーク配置が不正確または不完全に表示される場合は、カスタムト ポロジにネットワークを手動で追加できます。

ネットワークをカスタムトポロジに手動で追加するには、次の手順を実行します。 アクセス:管理

**手順1** [トポロジの編集(Edit Topology)] ページで、[ネットワークの追加(Add Network)] をクリックします。

ポップアップ ウィンドウが表示されます。

手順2 オプションで、[名前(Name)] フィールドに名前を入力してネットワークに名前を付けます。

この名前のラベルが、トポロジをアクティブ化した後で、ホストおよびネットワーク デバイスの ネットワーク マップのネットワークに付けられます。

詳細については、ホストのネットワークマップの操作(48-2ページ)およびネットワークデバイスのネットワークマップの操作(48-4ページ)を参照してください。

**手順3** [IP アドレス(IP Address)] フィールドと [ネットマスク(Netmask)] フィールドに、トポロジに追加するネットワークを表す IP アドレスとネットワーク マスク(CIDR 表記)を入力します。

FireSIGHT システムでの CIDR 表記の使用法の詳細については、IP アドレスの表記規則 (1-24 ページ)を参照してください。

- **手順 4** [追加(Add)]をクリックします。 ネットワークがトポロジに追加されます。
- **手順5** トポロジにさらにネットワークを追加するには、手順1~4を繰り返します。

 $\mathcal{P}$ 

- **ヒント** トポロジからネットワークを削除するには、削除するネットワークの隣にある [削除(Delete)] を クリックし、ネットワークと、ネットワークへのすべてのリンクを削除することを確認します。
- 手順6 オプションで、カスタムトポロジをどのように構築するかに応じて、以降のセクションの手順を 実行します。
  - 検出されたトポロジのインポート(48-13ページ)
  - ネットワーク検出ポリシーからのネットワークのインポート(48-14ページ)

### カスタム トポロジの管理

#### ライセンス:FireSIGHT

カスタム トポロジの管理には [カスタム トポロジ(Custom Topology)] ページを使用します。トポ ロジを作成、変更、削除できます。

トポロジの状態が名前とともに表示されます。ポリシー名の隣の電球アイコンが点灯している 場合、そのトポロジはアクティブで、ネットワークマップに影響します。消灯している場合、トポ ロジは非アクティブです。常に1つのカスタムトポロジのみアクティブにできます。複数のトポ ロジを作成した場合、1つをアクティブ化すると、自動的に現在アクティブなトポロジが非アク ティブになります。

次の手順を使用して、カスタムトポロジのアクティブ化または非アクティブ化、トポロジの変 更、またはトポロジの削除を行います。

アクティブなトポロジを削除すると、その変更はただちに有効になります。つまり、ネットワークマップにはカスタムトポロジが表示されなくなります。

カスタム トポロジをアクティブ化または非アクティブ化するには、次の手順を実行します。 アクセス:管理

**手順1** [ポリシー(Policies)]>[ネットワーク検出(Network Discovery)]>[カスタム トポロジ(Custom Topology)]を選択します。

[カスタム トポロジ(Custom Topology)] ページが表示されます。

- 手順2 以下の2つの対処法があります。
  - トポロジをアクティブ化するには、ポリシーの隣にある [アクティブ化(Activate)] をクリックします。
  - トポロジを非アクティブ化するには、ポリシーの隣にある[非アクティブ化(Deactivate)]を クリックします。

Γ

カスタムトポロジを変更するには、次の手順を実行します。 アクセス:管理

**手順 1** [ポリシー(Policies)]>[ネットワーク検出(Network Discovery)]>[カスタム トポロジ(Custom Topology)]を選択します。

[カスタム トポロジ(Custom Topology)] ページが表示されます。

- 手順 2 編集するトポロジの隣にある編集アイコン(2)をクリックします。 [トポロジの編集(Edit Topology)]ページが表示されます。変更可能なさまざまな設定の詳細については、カスタムトポロジの作成(48-12ページ)を参照してください。
- 手順 3 必要な変更を行い、[保存(Save)]をクリックします。 トポロジが変更されます。トポロジがアクティブな場合は、ネットワークマップに行った変更は 即時に有効になります。

カスタム トポロジを削除するには、次の手順を実行します。 アクセス:管理

**手順 1** [ポリシー(Policies)] > [ネットワーク検出(Network Discovery)] > [カスタム トポロジ(Custom Topology)] を選択します。

[カスタムトポロジ(Custom Topology)] ページが表示されます。

**手順 2** 削除するトポロジの隣にある [削除(Delete)] をクリックします。トポロジがアクティブな場合 は、削除することを確認します。

トポロジが削除されます。